## Windows XP設定DNS之步驟

### (請選擇以100%螢幕比例顯示) 輔仁大學資訊中心網路組

### 2007/10/24

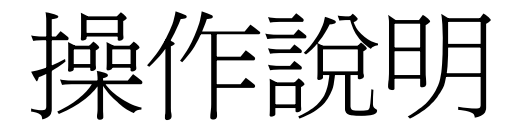

# •請按照下頁圖片所示點選

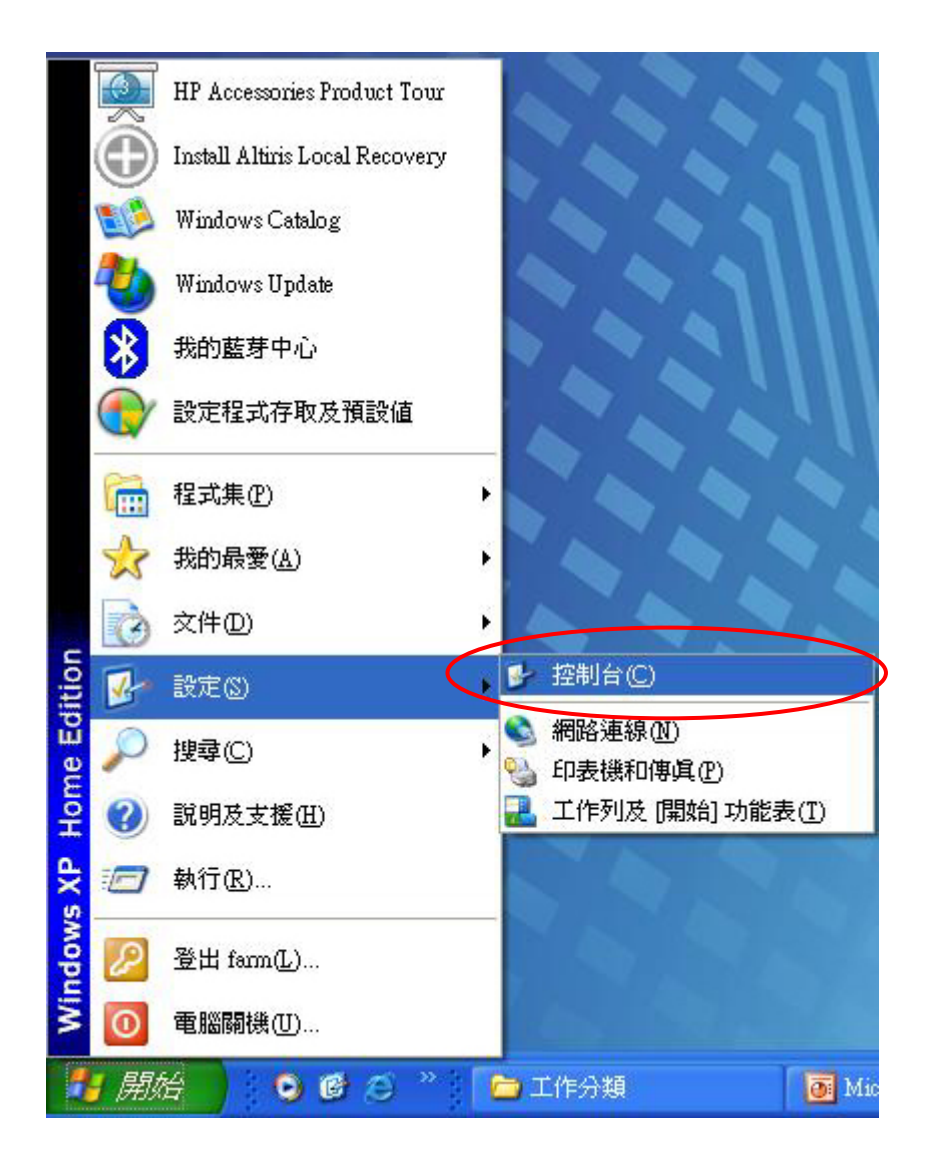

#### 步驟1:在WinXP中"開始",選"設定"下的"控制台"

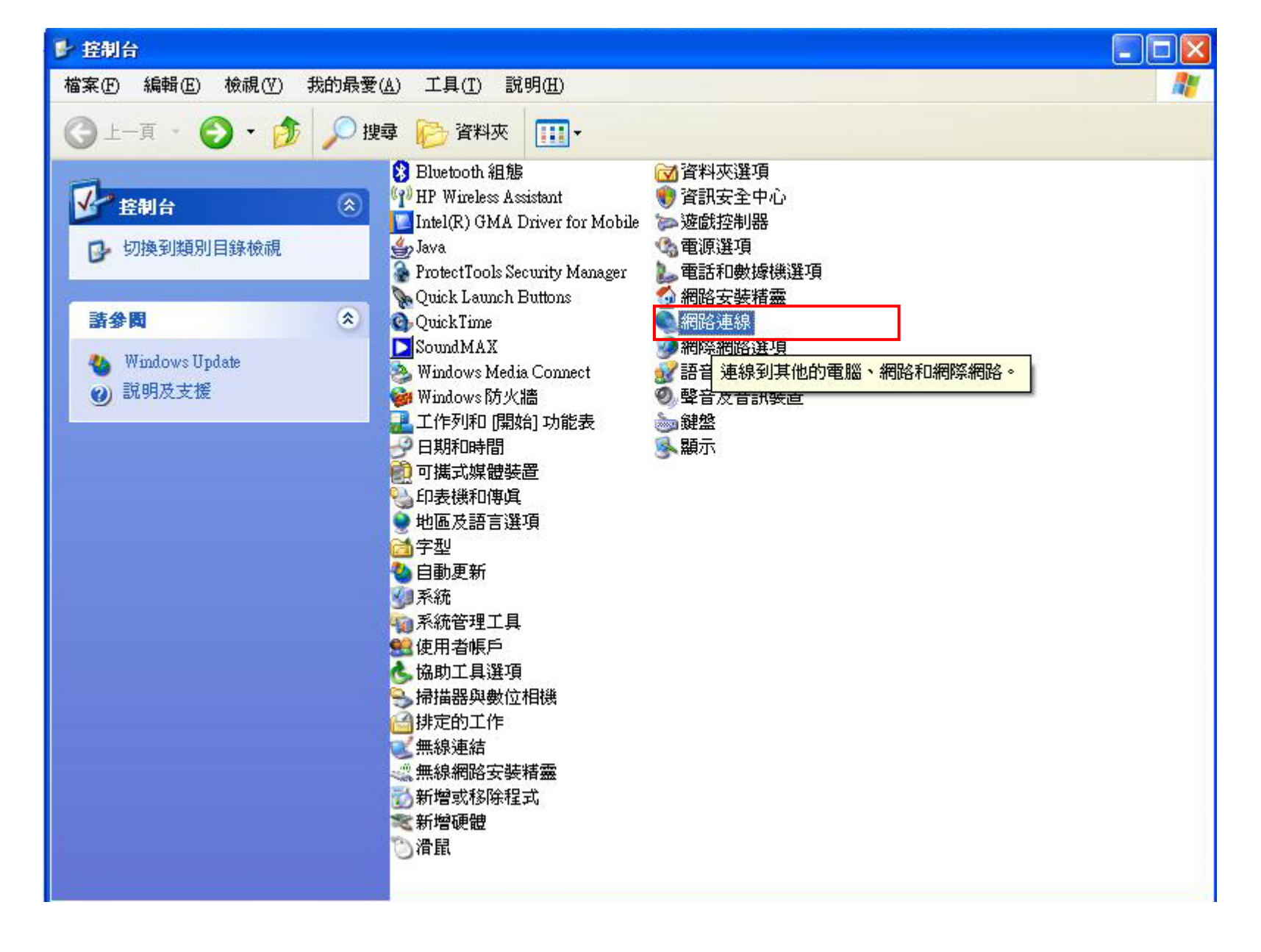

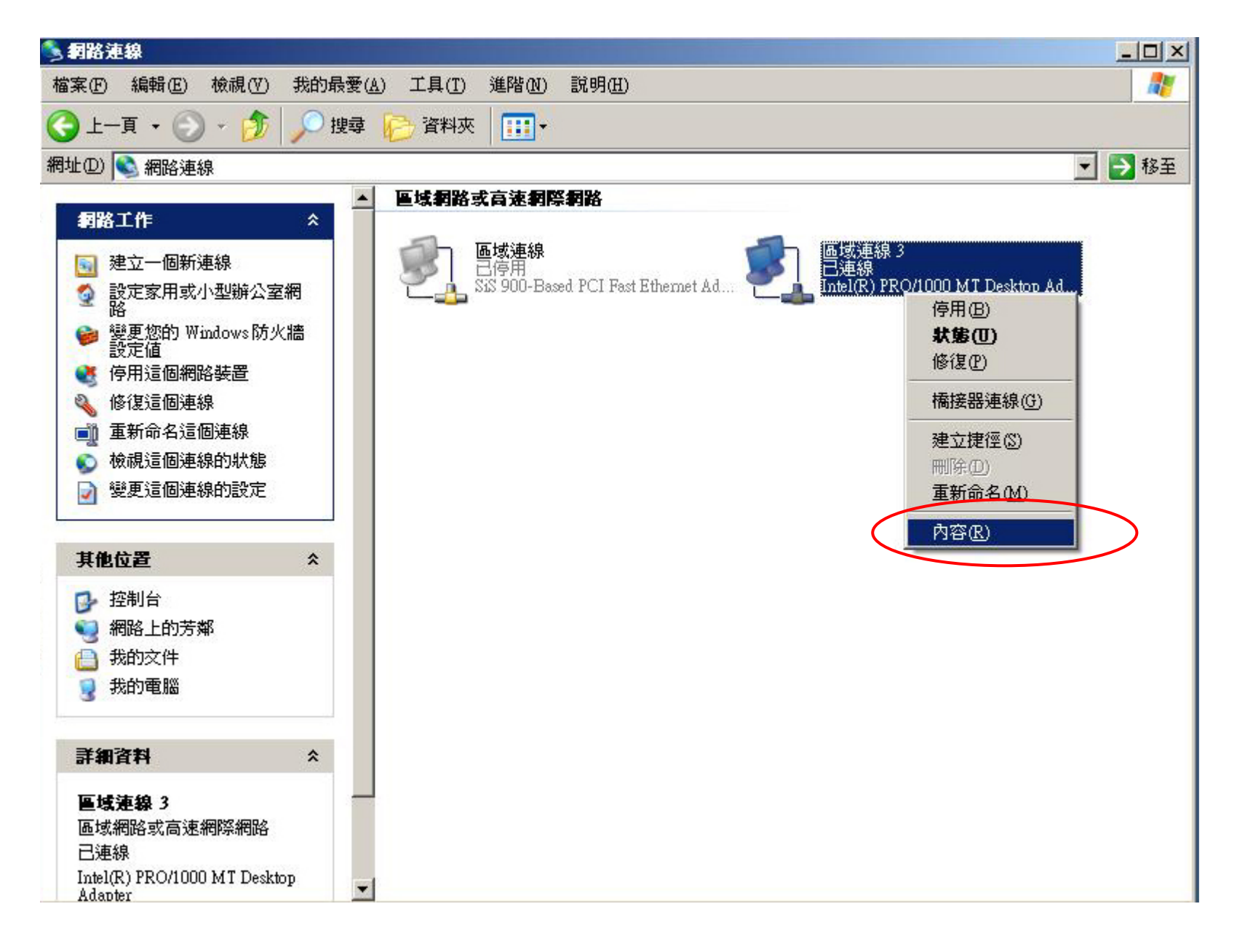

步驟3:點取"區域連線",再選"內容"

| ■ Intel(R) PRO<br>這個連線使用下列                               | /1000 MT Desktop Adap<br>項目( <u>O</u> ):                                          | 設                       | 定( <u>C</u> )     |
|----------------------------------------------------------|-----------------------------------------------------------------------------------|-------------------------|-------------------|
| Client for l<br>Client for l<br>File and Pr<br>OnS Packe | dicrosoft Networks<br>inter Sharing for Microso<br>t Scheduler<br>otocol (TCP/IP) | oft Network             | 8                 |
| 安裝(N)<br>描述<br>傳輸控制通訊協<br>設的廣域網路通<br>力。                  | 解除安裝(U)<br>定/網際網路通訊協定<br>訊協定,提供不同網路                                               | 内<br>(TCP/IP)。<br>格之間的通 | 容(R)<br>這是預<br>訊能 |
| <br>- 連線後,在通知                                            | 田區域內顯示圖示(W)                                                                       |                         |                   |

#### 步驟4:點選"Internet Protocol(TCP/IP)",再點選"內容"

| nternet Protocol (TCP/IP) 內容     | <u>? ×</u>                               |
|----------------------------------|------------------------------------------|
| 一般                               |                                          |
| 如果您的網路支援這項功能,燃<br>則,您必須詢問網路系統管理員 | 图可以取得自動指派的 IP 設定。否<br>更正確的 IP 設定。        |
| ○ 自動取得 IP 位址(0)                  |                                          |
| ┌ ⓒ 使用下列的 IP 位址 (≦):             |                                          |
| IP 位址①:                          | 14 18 10 1                               |
| 子網路遮罩(U):                        | 1 10 10 10 10 10 10 10 10 10 10 10 10 10 |
| 預設閘道(D):                         | 10 10 10 10                              |
| C 自動取得 DNS 伺服器位址                 | B                                        |
| ┌ ⓒ 使用下列的 DNS 伺服器位               | 址(E):                                    |
| 慣用 DNS 伺服器(P):                   | 140 . 136 . 200 . 8                      |
| 其他 DNS 伺服器(A):                   | 140 . 136 . 247 . 252                    |
|                                  | 進階(♡)                                    |
|                                  | 確定取消                                     |

步驟5:請在"慣用的DNS伺服器"及"其他DNS伺服器"內填入 140.136.200.8及140.136.247.252 然後再按"確定"完成